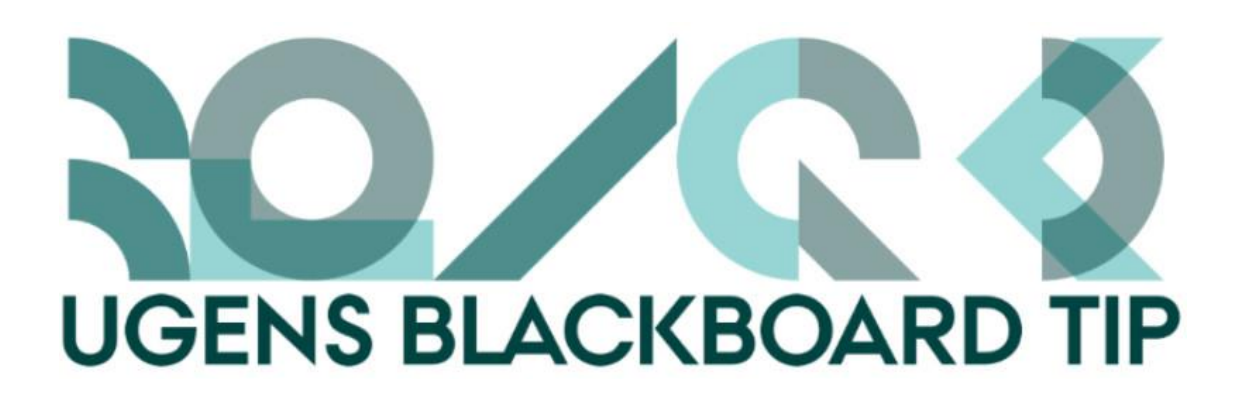

# Ugens Blackboard-tip – Sådan laver du en Student Folder

Der er flere måder, hvorpå de studerende kan dele filer med hinanden i Blackboard. Eksempelvis hvis de er inddelt i grupper eller i diskussionsfora.

Det kan dog være praktisk, at de studerende har en særskilt mappe (eller flere), hvori de alle kan se og dele filer – en såkaldt Student Folder.

## Teaching

Student Folder 📖

### Sådan gør du:

Først skal mappen oprettes og rettighederne for den skal justeres. Herefter skal den vises overfor de studerende.

### **Opret mappen**

• Gå til kursets Content Collection og opret en mappe

|                               | Upload ~ Create Folder             |  |  |  |  |
|-------------------------------|------------------------------------|--|--|--|--|
|                               | Download Package Copy Move Recycle |  |  |  |  |
|                               | File Type Name                     |  |  |  |  |
| COURSE MANAGEMENT             | 🔲 🚞 Receipts                       |  |  |  |  |
| Control Panel                 | Recycle Bin                        |  |  |  |  |
| ► <u>Content Collection</u> → | Student Folder                     |  |  |  |  |
| Course Tools                  | —                                  |  |  |  |  |

- Klik på rettigheds-ikonet for mappen ("hånden og papiret" i kolonnen "Permissions" 🔑 )
- Vælg "Course" under punktet "Select Specific Users by Place"

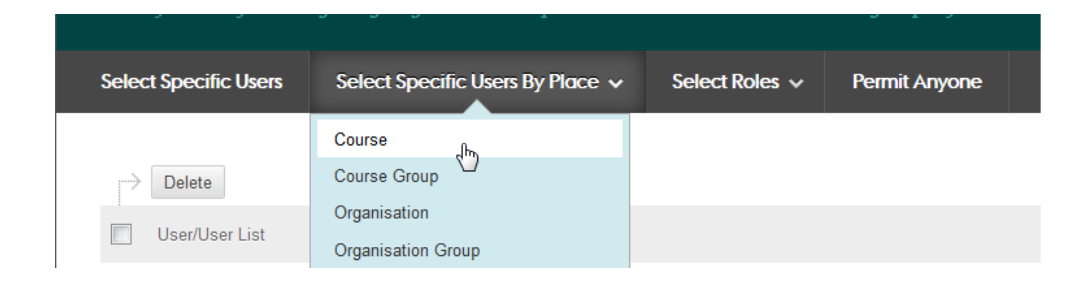

- Vælge det kursus mappen skal være synligt for
- Vælg "Student" under "Select Roles"
- Vælg "Read og Write under Permissions"
- Klik "Submit"

#### Vis mappen på kurset

For at de studerende kan se mappen, skal du i et indholdsområde oprette (evt. oprette et som vist i øverste billede) et Item (Element), og under pkt. 2 - *Attachments* vælge *Browse Content Collection.* Her vælger du så den mappe, du lige har oprettet. Bemærk at du skal sætte et flueben ud for mappen for at vælge den, du skal ikke klikke på selve mappen.

| Browse Content Collection |                                   |  |          |                      |                            |  |
|---------------------------|-----------------------------------|--|----------|----------------------|----------------------------|--|
| e Browse                  | V Upload V Advanced Search        |  |          |                      |                            |  |
| 1. Locatio                | on: 🛹 BB-Cou-STADS-Hold-39828 💿 🧹 |  |          | Search Content       | Search                     |  |
|                           |                                   |  |          |                      | Available Quota: Unlimited |  |
|                           |                                   |  |          |                      | Page 1 of 9 > >>           |  |
| Туре                      | Name 🛆                            |  | Versions | Last Modified        | Size                       |  |
|                           | Receipts                          |  |          | 23-Nov-2015 11:36:36 | 7.59 KB                    |  |
|                           | Recycle Bin                       |  |          | 25-Oct-2015 00:00:49 | 0                          |  |
|                           | Student Folder                    |  |          | 24-Sep-2015 13:29:01 | 20.3 MB                    |  |

Det item du har oprettet vil have et link til mappen som de studerede kan uploade til og læse i.

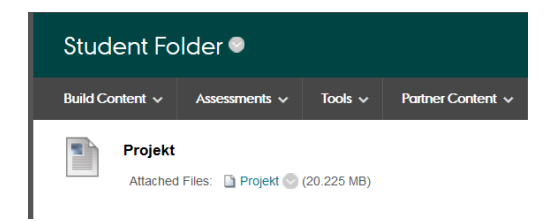

Happy Blackboarding og god weekend.